www.cl.co.th

#### <u>การจองห้องประชุมของสำนักงานใหญ่</u>

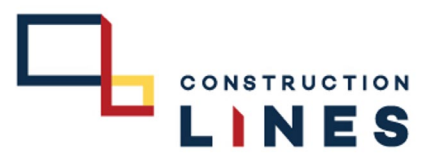

# <u>ขั้นตอนวิธีการจองห้องประชุม</u>

| ínw.        |                        | <ul> <li>สวัสดี Kratae </li> </ul>                                                               | พื้นเพื่อน TH                                                                                                    |
|-------------|------------------------|--------------------------------------------------------------------------------------------------|----------------------------------------------------------------------------------------------------|
| จอ          | งห์อง                  |                                                                                                  | 🗂 vier / service / viu                                                                                                    |
|             |                        | Martine Draw Dealine                                                                             | 🔊 เพิ่ม การจอง                                                                                                    |
|             | Contract of the second |                                                                                                  | รายละเอียดของ                                                                                                    |
|             | 🛗 ห้อง / ร             |                                                                                                  | จื่อห้อง                                                                                                    |
| -           | 📃 รายก                 | าร ห้อง                                                                                          | 🔲 ท้องประชุม HR ซ้า                                                                                                    |
|             |                        | 941an9                                                                                           | ห้าข้อ                                                                                                    |
|             | 101 JU                 |                                                                                                  |                                                                                                    |
|             | ทั้งหมด 6 ร            | รายการ, แสดง 1 ถึง 6, หน้าที่ 1 จากทั้งหมด 1 หน้า                                                | deirer                                                                                                    |
|             |                        | ทยละเลียด การเสร็จ                                                                               | 🖌 🖾 📰 🖉 🖬 🖌 🖌 Kratae                                                                                                    |
| ananar I    |                        | ห้องประชุม HB ถ้างกับไตชนีไฟ ( ชั้น 4 )                                                          | ວັນທີ່ເປັນຫຼັງ ແລະ ແລະ ເພື່ອການ ເພື່ອງ ແລະ ເພື່ອງ ແລະ ເພື່ອງ |
| 1 1         |                        | ห้องประชุมขนาดเล็ก เหมาะสำหรับประชุมภายในแผนก หรืออบรมพนักงานใหม่                                |                                                                                                    |
|             |                        | 150 11 (2001) Droiget 1/2 001 1 (150 100 1)                                                      | างสาหมาย<br>ประกุญ Offline (*                                                                                                    |
|             |                        | ท้องประชุม Project 4/2 ชิน 4 ( New Internet<br>ห้องประชุมพินาตถลาง พร้อมรีมน์แป Video conference | รายละเอียด                                                                                                    |
| in which it | 1 m                    |                                                                                                  | 🗄 🗆 เหรื่องกอมพิวเตอ                                                                                                    |
| 11111       |                        | ทยงบระชุม Slope Room ( ชน 4 )<br>บ้าน โดยเหลามอใหญ่ เหมาะสำคัญการสำหาวเป็นหม่อกษาและ ถือเอี้ยา   | รายกะเอียด                                                                                                    |
|             |                        | nou ore financial and real static real and a statical                                            |                                                                                                    |
|             |                        | ห้องประชุม ขังไรงอาหาร (ชัน 2.)                                                                  | รายถะเอียด                                                                                                    |
| 11111       |                        | ห้องประชุมขางเรงอาหาร                                                                            |                                                                                                    |
| 1.1.1       |                        | ห้องประชุมประชาสมพันธ์ (บริเวณชั้น 1 ด้านหน้าบริษัท )                                            | ราปตะเสียด                                                                                                    |
| 1           |                        | ท้องประวุมงนาดเลิก                                                                               |                                                                                                    |
|             |                        | ห้องประชุณผู้บริหาร ( ข้างห้องพิตแนส ขึ้น 4 ) 🔒 อองห้อง 🧿 🛪                                      | รายละเอียด                                                                                                    |

## 1.เลือกที่ จองห้อง

2.เลือก ห้องประชุมที่ต้องการจอง > เลือกที่ จองห้อง

|                                                                                                    | 🌐 ห้อง / จองห้อง / เพิ่ม                                            |                                            |                                                                                                    |
|----------------------------------------------------------------------------------------------------|---------------------------------------------------------------------|--------------------------------------------|----------------------------------------------------------------------------------------------------|
|                                                                                                    | 📽 เพิ่ม การจอง                                                      |                                            |                                                                                                    |
|                                                                                                    | รายละเอียดของ การจอง                                                |                                            |                                                                                                    |
|                                                                                                    | ชื่อห้อง                                                            | ตำนวนผู้เข้าร่วม 🤇                         |                                                                                                    |
|                                                                                                    | 🔲 ห้องประจุม HR ข้างบันไดหนีไท่ ( ขั้น 4 )                          | ~ <b>#</b> _ J                             |                                                                                                    |
| Contract of the local distribution of the local distribution of the lo | ฟ้าข้อ                                                              |                                            |                                                                                                    |
|                                                                                                    | 4                                                                   |                                            |                                                                                                    |
| No. 2. 2. 2                                                                                                    | Seypes                                                              | LWSRWR 0959642179                          |                                                                                                    |
|                                                                                                    | วันที่เริ่มต้น/เวลาเริ่มต้น                                         | รับที่สิ้นสุด/เวลาสิ้นสุด                  |                                                                                                    |
| 242424242                                                                                                    | t ≝ 01 s.n. 2565 16:37 5                                            | ■ 01 8.n. 2565 16:37                       |                                                                                                    |
|                                                                                                    | ใช้สำหรับ                                                           | แหนกพืชอใช้                                |                                                                                                    |
|                                                                                                    | 🖬 ประกุม Offline ( ขอใช้ห้อง )                                      | <ul> <li>ป้ายบริหาร</li> </ul>             | ·                                                                                                    |
| (((((((((((((((((((((((((((((((((((((((                                                                                                    | อุปกรณ์                                                             |                                            |                                                                                                    |
| Samming and a second second second second second second second second second second second second second second                                                                                                    | 8= แกร้องกอมพิวเตอร์/Laptop ออไปรเจ็กเตอร์ โทรทัศน์ อองร่าง ออก Cor | nference 🗌 เครื่องเสียง (ไมโครไฟน + สำโพง) |                                                                                                    |
|                                                                                                    | ชื่นๆ                                                               |                                            |                                                                                                    |
|                                                                                                    |                                                                     |                                            |                                                                                                    |
|                                                                                                    |                                                                     |                                            |                                                                                                    |
| III Here                                                                                                    | <b>m</b> v a 7                                                      |                                            | "                                                                                                    |
|                                                                                                    | 🗖 บนทัก                                                             |                                            | ALC: NOT THE OWNER.                                                                                                    |
| ^                                                                                                    |                                                                     |                                            | And the second second se |

3.กรอก จำนวนของผู้เข้าร่วมประชุม
 4.กรอก หัวข้อในการประชุม
 5. กำหนด วัน-เวลาที่เริ่มต้นจอง
 6.กำหนด วัน-เวลาที่สิ้นสุดการจอง
 7.กรอกรายละเอียดการจองให้เสร็จเรียบร้อยแล้ว กดบันทึก

www.cl.co.th

### <u>การจองห้องประชุมของสำนักงานใหญ่</u>

# <u>ขั้นตอนวิธีการจองห้องประชุม</u>

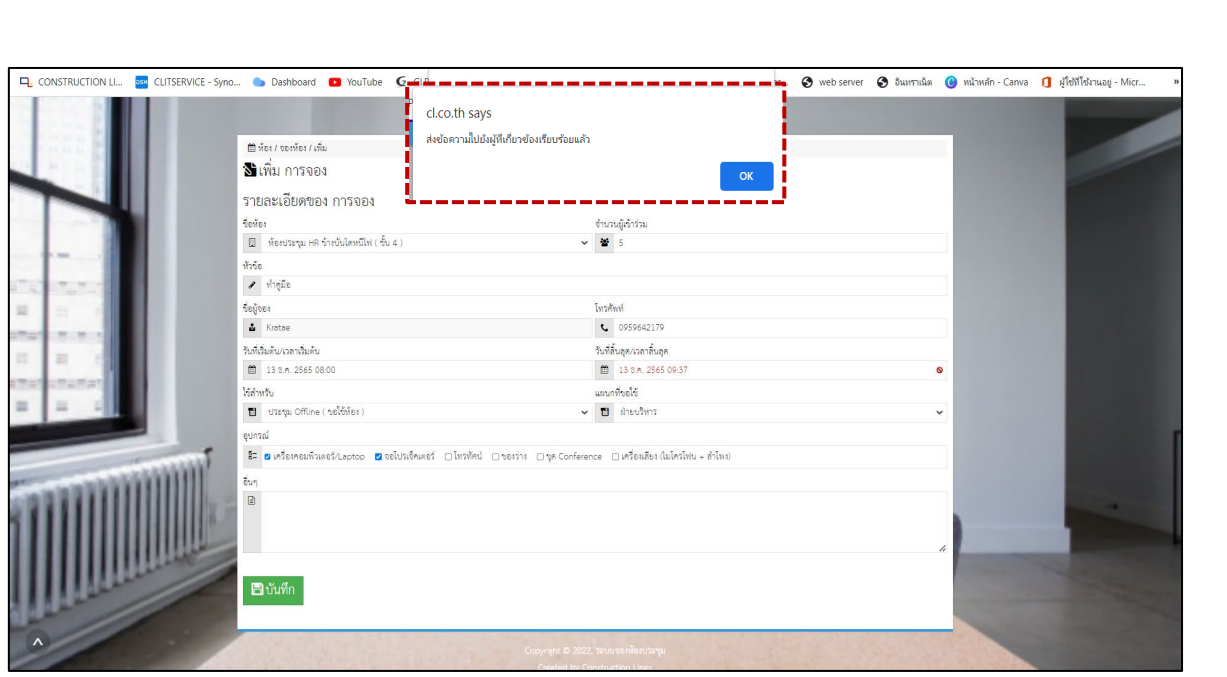

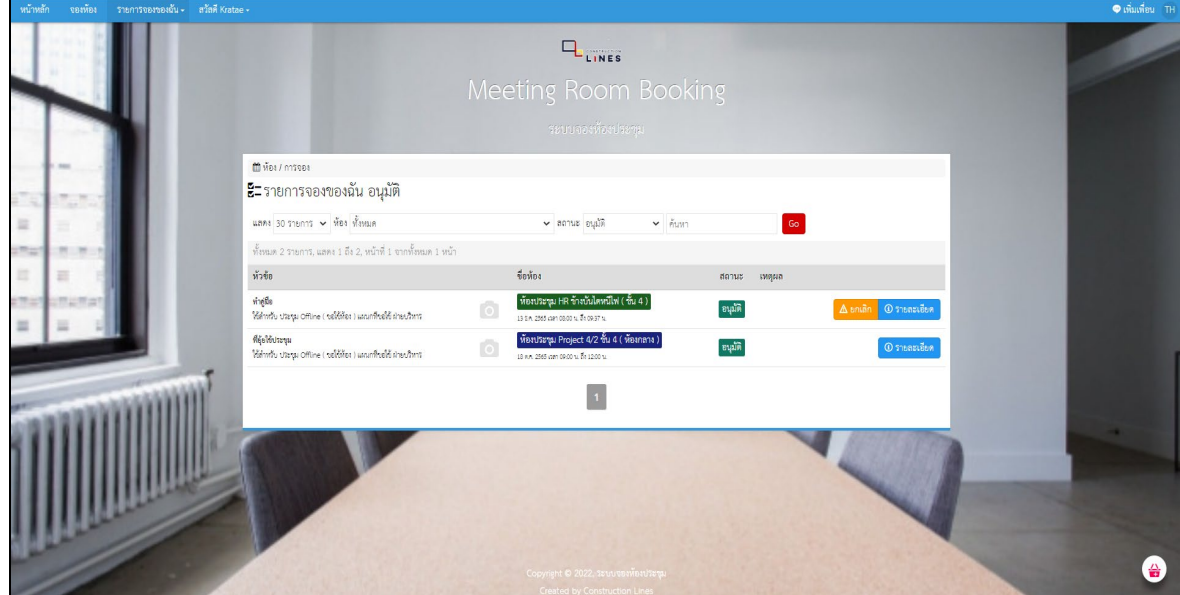

LINES

#### 8.เลือก OK เพื่อยืนยันการจองห้องประชุม

#### 9.สถานะการจองห้องประชุมเสร็จเรียบร้อยแล้ว